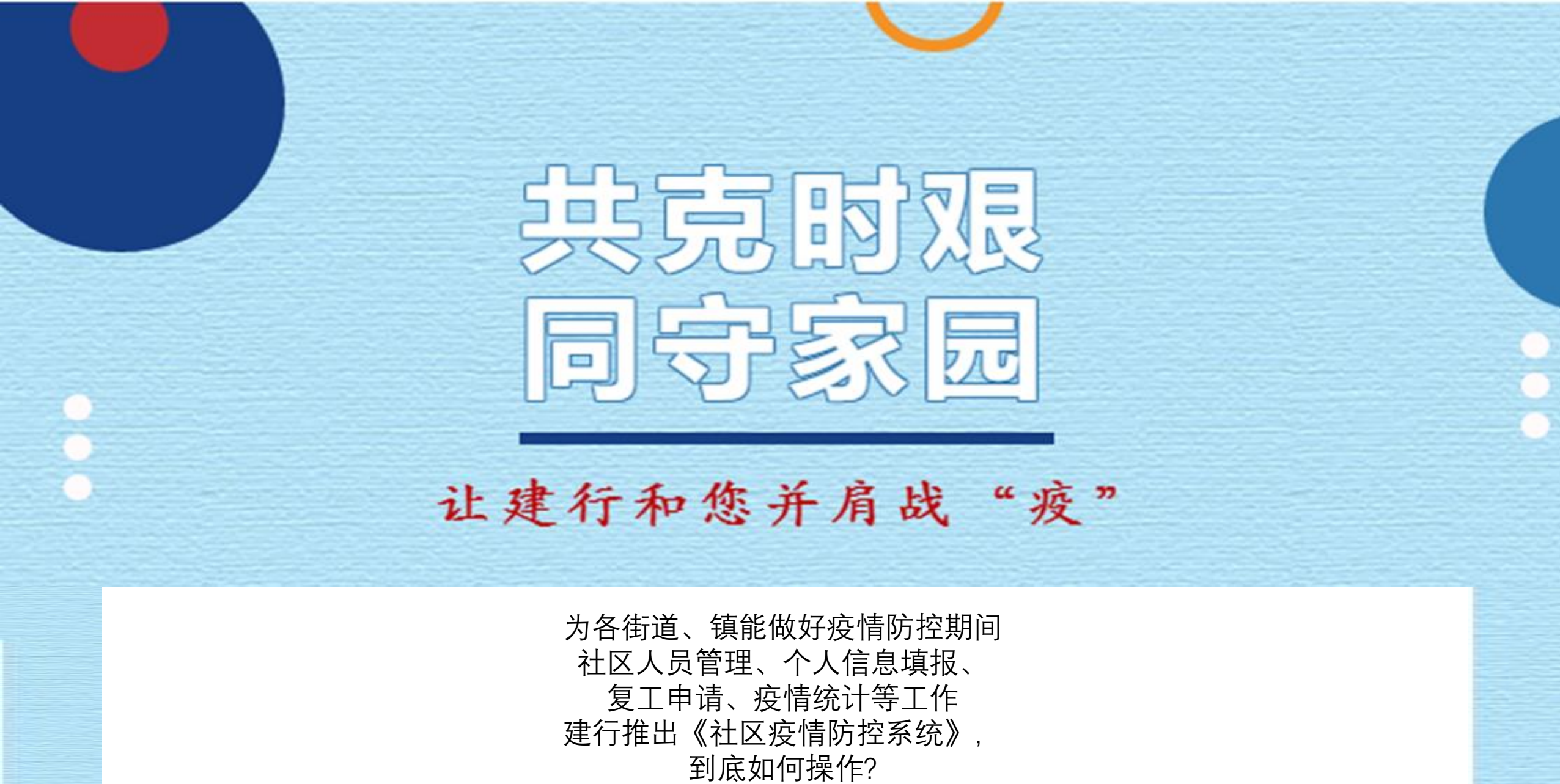

建行手把手来教您!

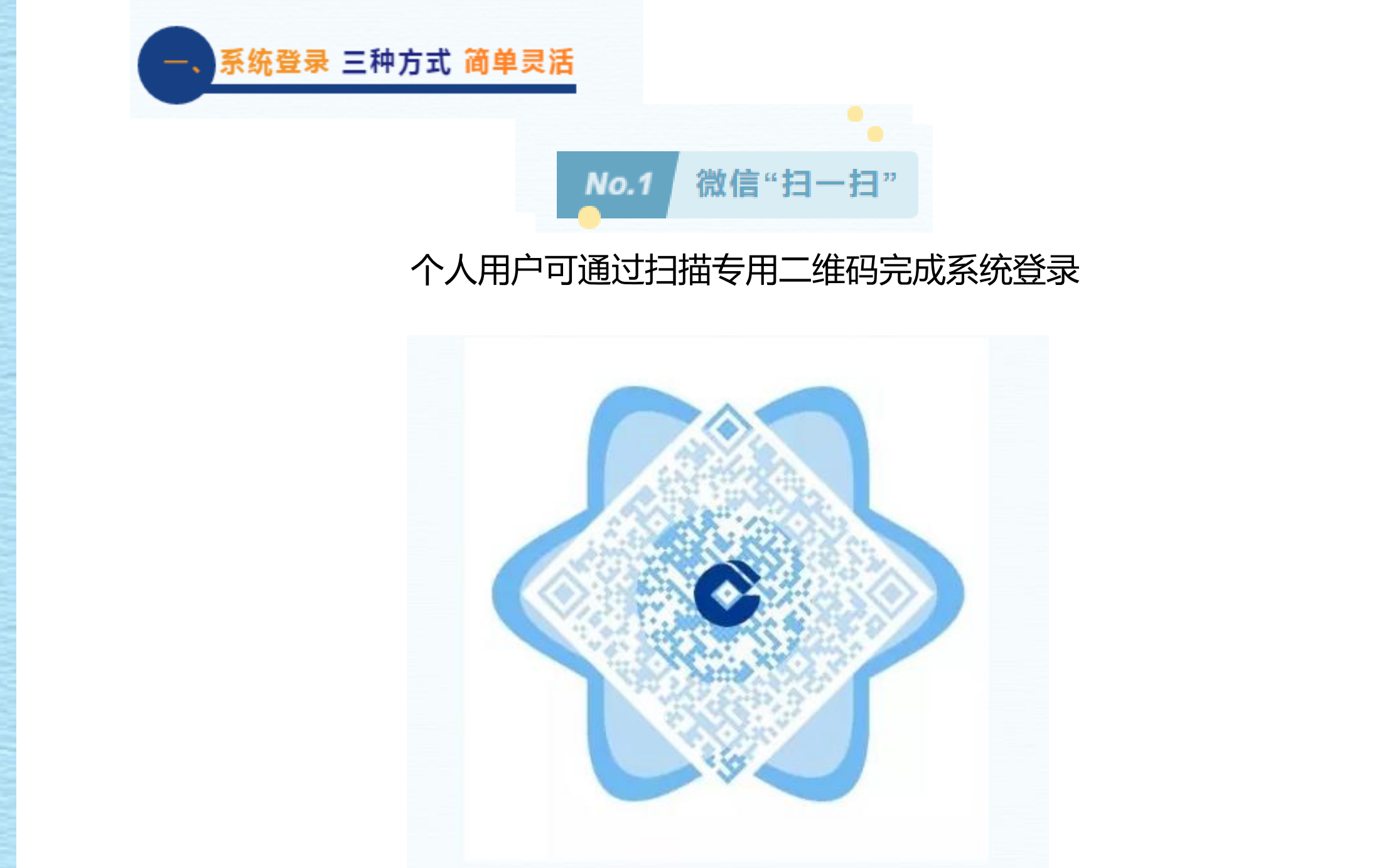

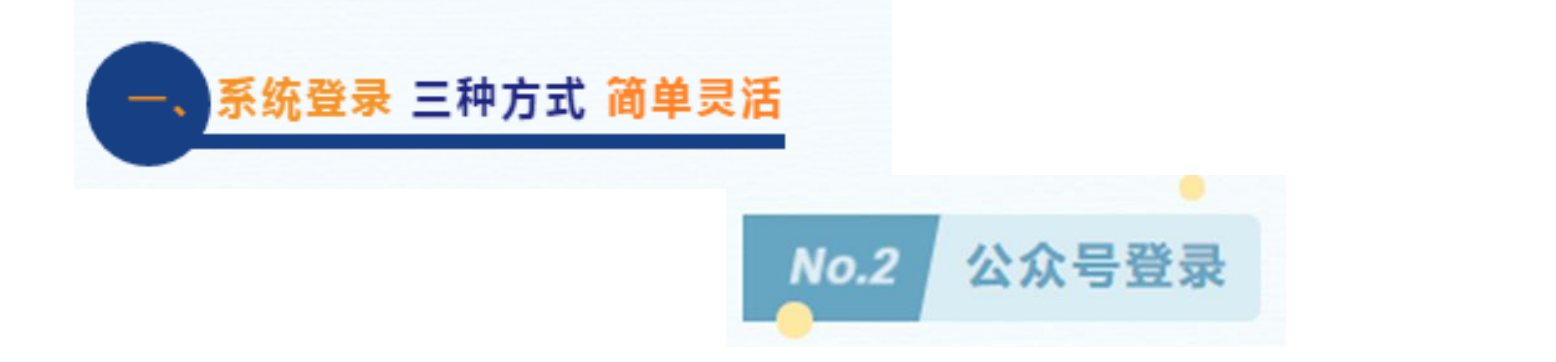

### 搜索"中国建设银行"官方微信公众号,只需关注,点击底部菜单栏【悦生活】, 进入【疫情信息监测】即可进入疫情监测页面。

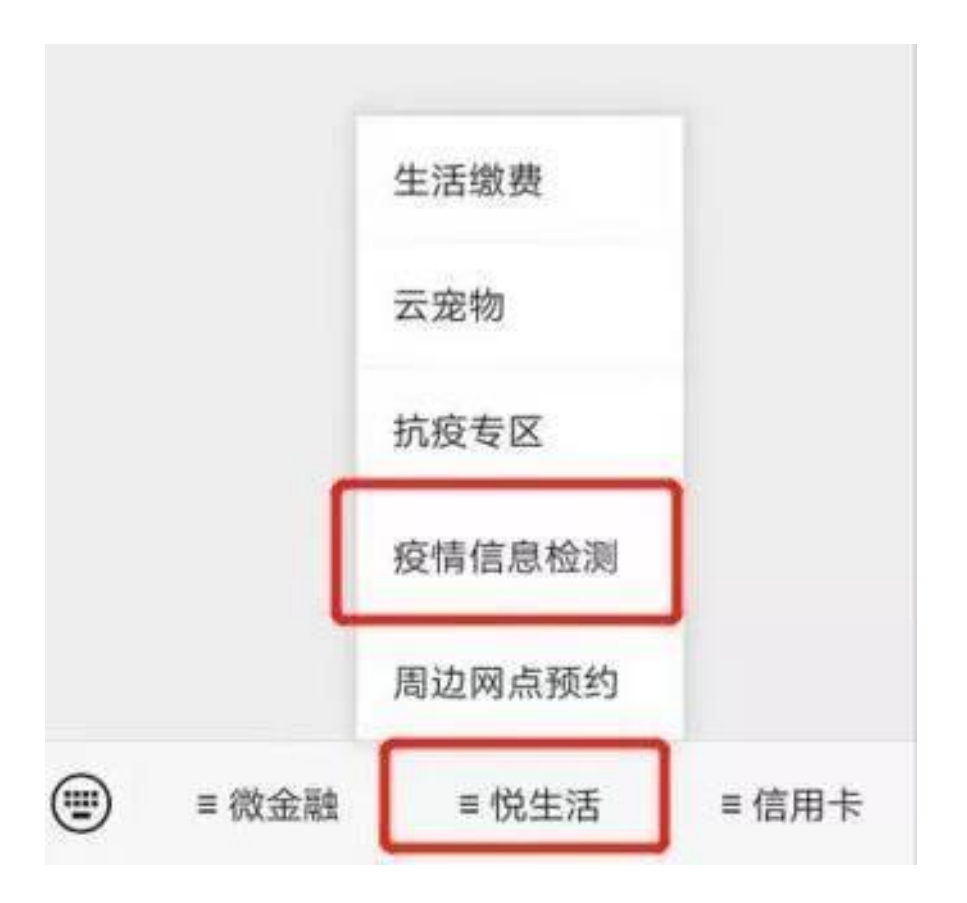

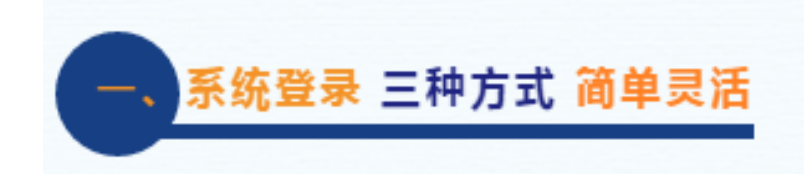

# No.3 电脑PC端登录

## 企业或社区管理员可通过PC端登录 https://wgj.ccb.com/yqjknew/mobile/index.html(报送端)

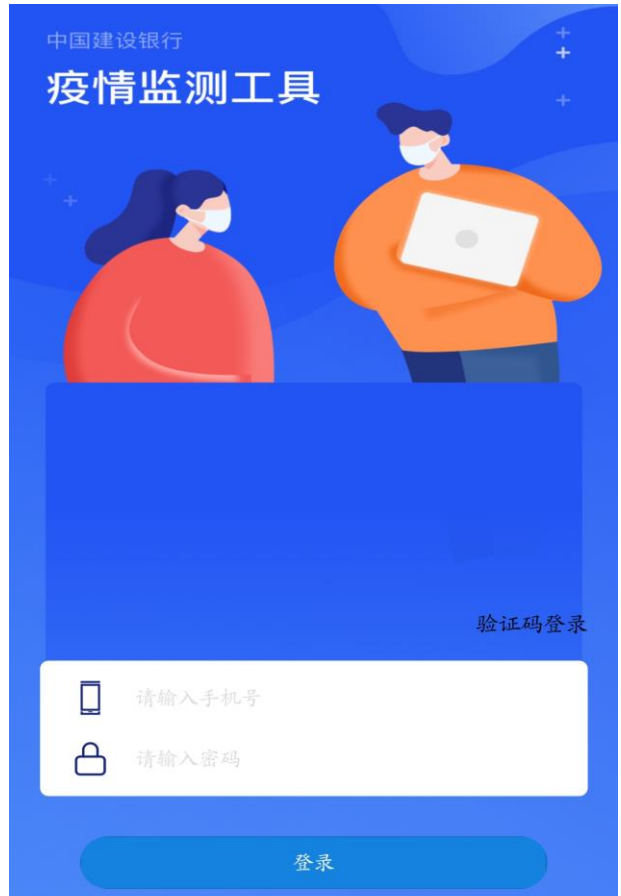

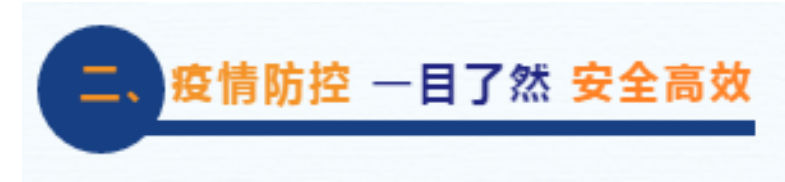

## "社区疫情防控"系统搭建在管理员和部门管理者用户可点击统计菜单进入页面,可查看已报人员统计、未报人员统计,特情人员统计,点击 查看详情则进入列表页面。

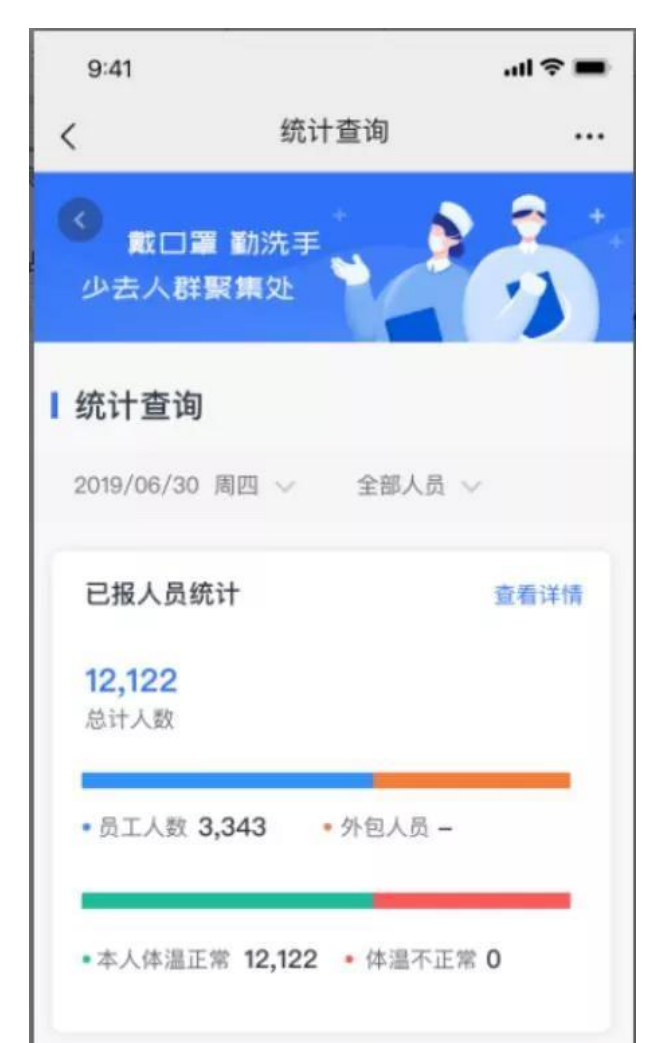

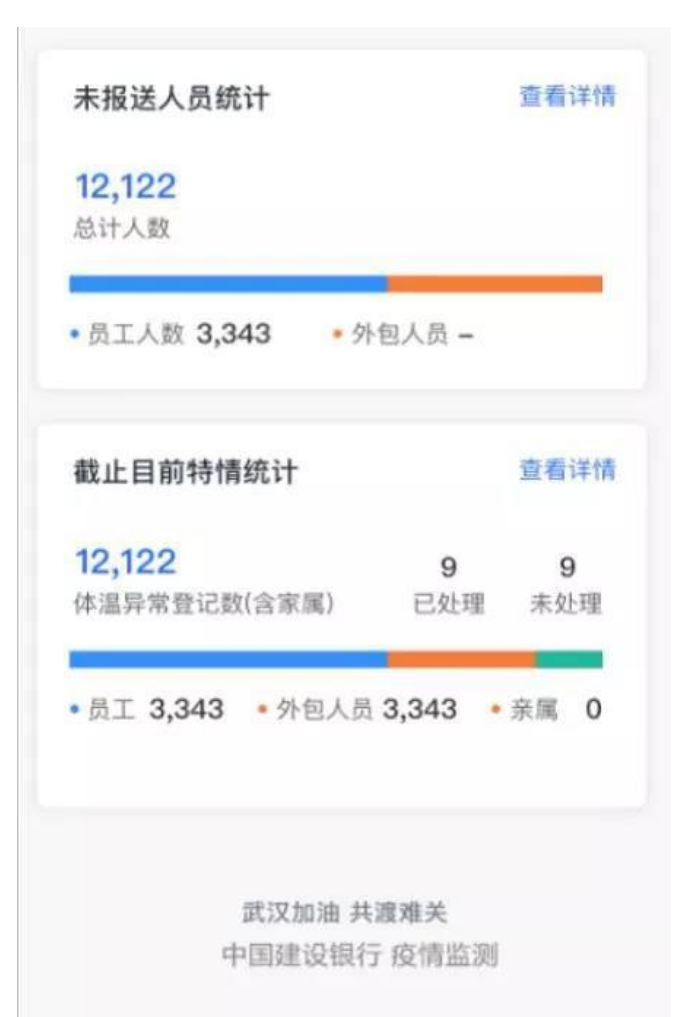

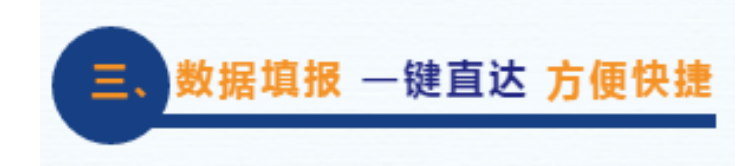

#### 个人用户登录后只需点击首页【个人填报】,选择日期、本人位置、亲 属位置并提交进行数据填写。

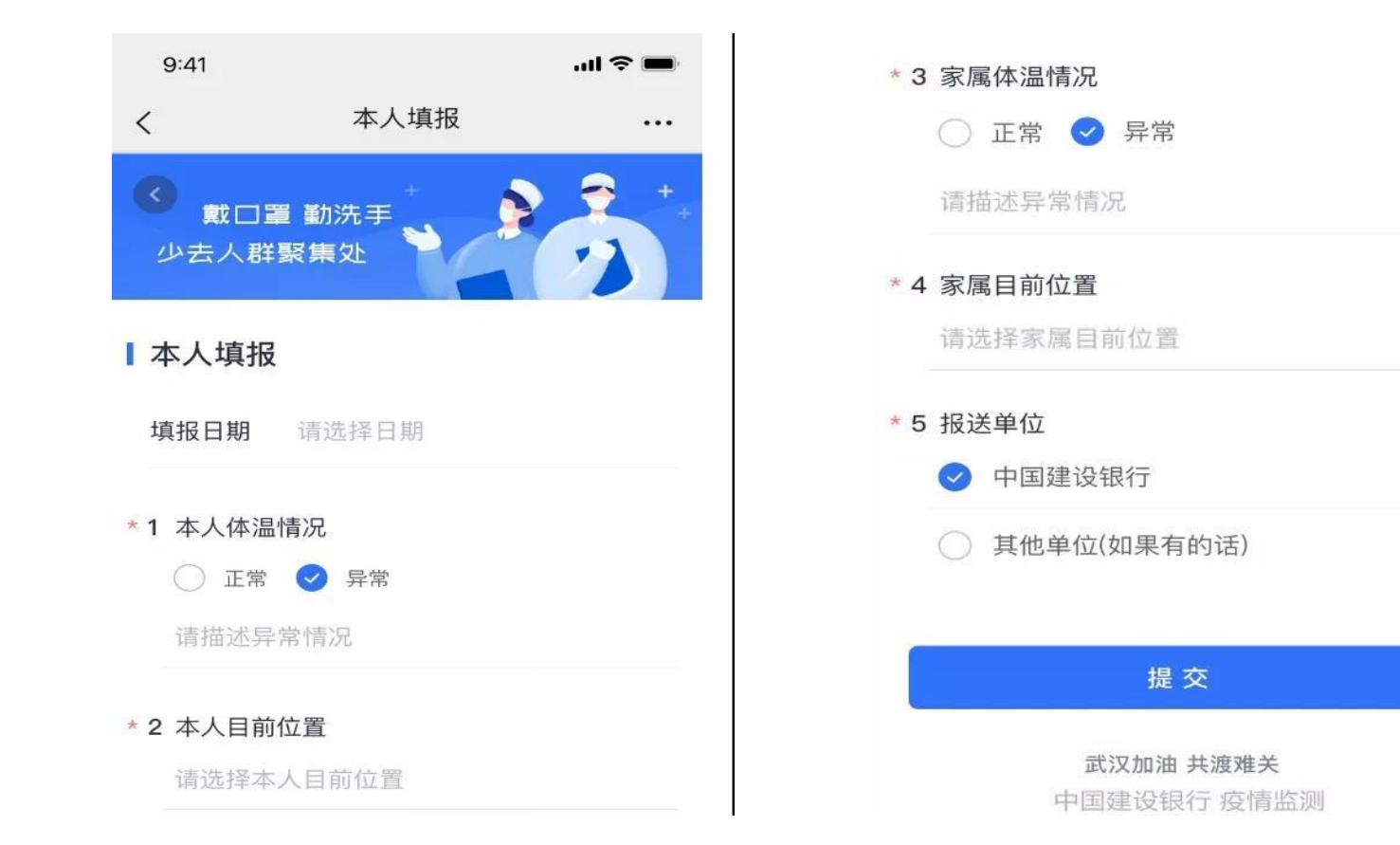

## 企业复工属地报道该如何操作呢? 让我们举两个例子

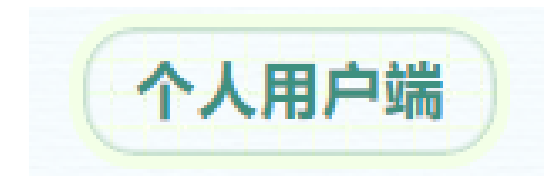

#### 个人用户可通过首页【**复工申请**】入 口提交复工申请,点击复工申请,则 审批流程转至管理员进行审批后,员 **工可在当前页面查询自己复工时间**。

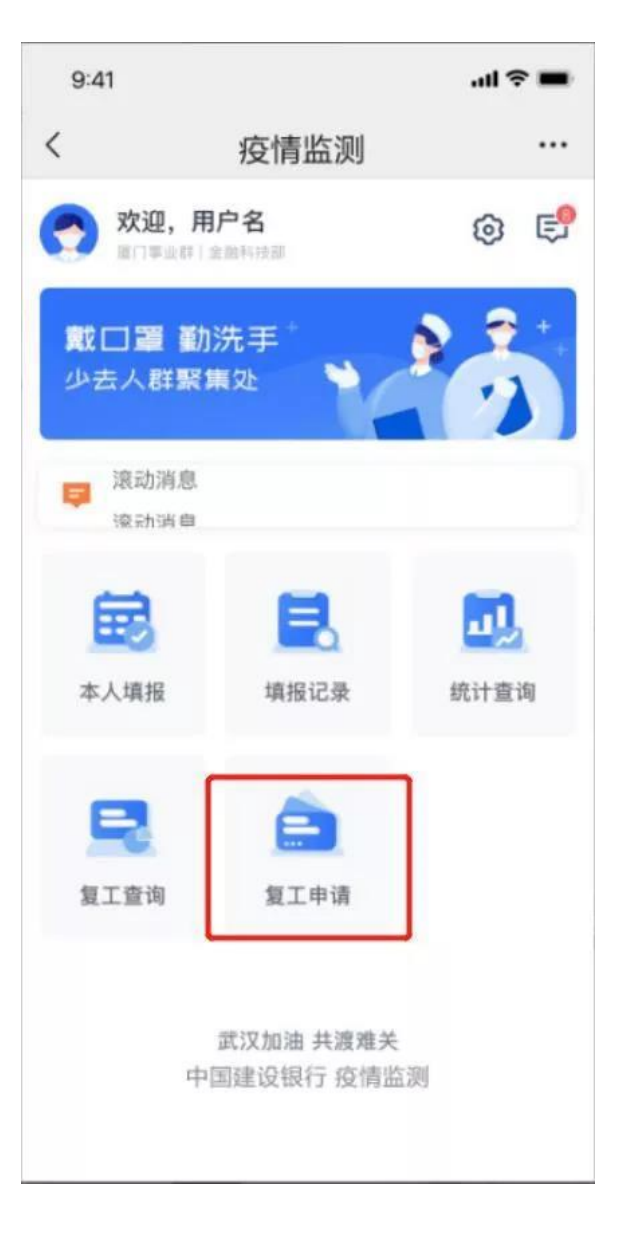

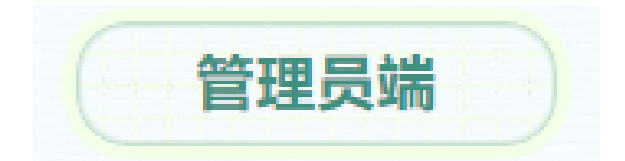

### 管理员可在系统内对提交的复工申请进行审核处理,填报复工时间和意见。

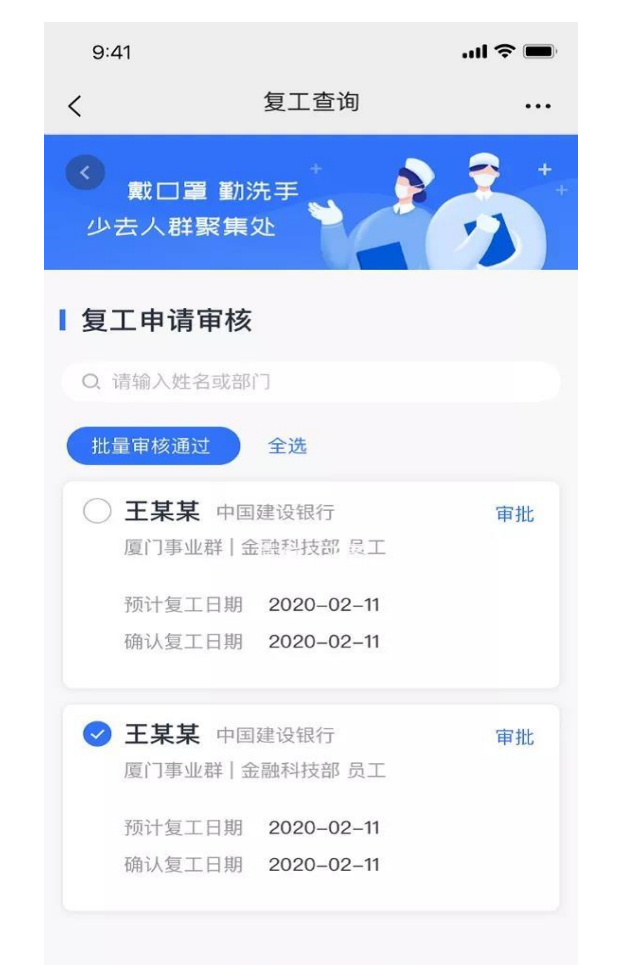

| <      | 复工查询      |            |
|--------|-----------|------------|
| 复工申请   | 审核        |            |
| 人员名称   |           | 杨某某        |
| 预计复工日期 | ]         | 2020-02-11 |
| 确认复工日期 | 1         | 2020-02-11 |
| 审核确认   | 0         | 同意 🔵 退回    |
| 请输入退回访 | 胡(同意则无输入框 | )          |

提交

武汉加油 共渡难关